# 推薦相談会予約マニュアル

はじめて登録される方を対象にしたマニュアルです。

# ■手順① サイトにアクセス

https://mirai-compass.net/usr/wayokdpj/event/evtIndex.jsf

申し込みサイトにアクセスし赤いボタンを押します。するとログインページにうつります。

| 和洋国府台女子高等学校(中学校                                       | (第月)のイベントー覧     |
|-------------------------------------------------------|-----------------|
| 各イベントの内容については、「詳細」ボタンよりごで<br>※「利用規約」をご確認いただいたのち、ご利用くだ | 認いただけます。<br>さい。 |
| ログインして申込む<br>(はじめての方もこちらから                            | 5)              |
| 中学校の先生対象相談会                                           |                 |

### ■手順②

ログインページでは**水色のボタン**をクリックします

| (1)洋国府台女子高等龙校(山学校様田)のイベント电)                                                                                                    | A 1377                                                                                                    |
|----------------------------------------------------------------------------------------------------|----------------------------------------------------------------------------------------------------|
|                                                                                                    |                                                                                                    |
|                                                                                                    | 学校からのお知らせ                                                                                                    |
| <ul> <li>【はじめて手続される方へ】</li> <li>ユーザID(メールアドレス)をはじめて登録される方は、下のボタン<br/>をクリックしてください。</li> <li>miraicompassサイトでmcID(共通ID)として登録された方は、ログ<br/>インにお進みください。</li> </ul> | 【中学校様 ご案内】<br>•ユーザID(メールアドレス)をはじめて登録される方は、「はじめての方はこ<br>ちら」よりお進みいただき、ご登録をお願いいたします。<br>•生年月日につきましては、「2019年」「1月」「1日」を指定し、ご登録いたた<br>けますよう、お願い申し上げます。 |
| はじめての方はとちら                                                                                                    | <u>システム</u> に関するお知らせ                                                                                                    |
|                                                                                                    | システムからのお知らせはありません                                                                                                    |
| <ul> <li>【ユーザID登録がお済みの方へ】</li> <li>登録済みのユーザID(メールアドレス)、パスワードを入力のうえ、「ログイン」をクリックしてください。</li> <li>メールアドレスの変更を希望される場合は、ログイン後、「メールアドレス変更」より変更してください。</li> </ul>    |                                                                                                    |
| メールアドレス                                                                                                    |                                                                                                    |
| email                                                                                                    |                                                                                                    |
| パスワード 🗌 パスワードの伏字解除                                                                                                    |                                                                                                    |
| Password                                                                                                    |                                                                                                    |
| ログイン                                                                                                    |                                                                                                    |
| パフロードをお忘れの方はったら                                                                                                    |                                                                                                    |

#### ■手順③ メールアドレスを入力、送信

E-mail 送信画面に移りますので、メールアドレスを入力し「送信」ボタンをクリックしてください。

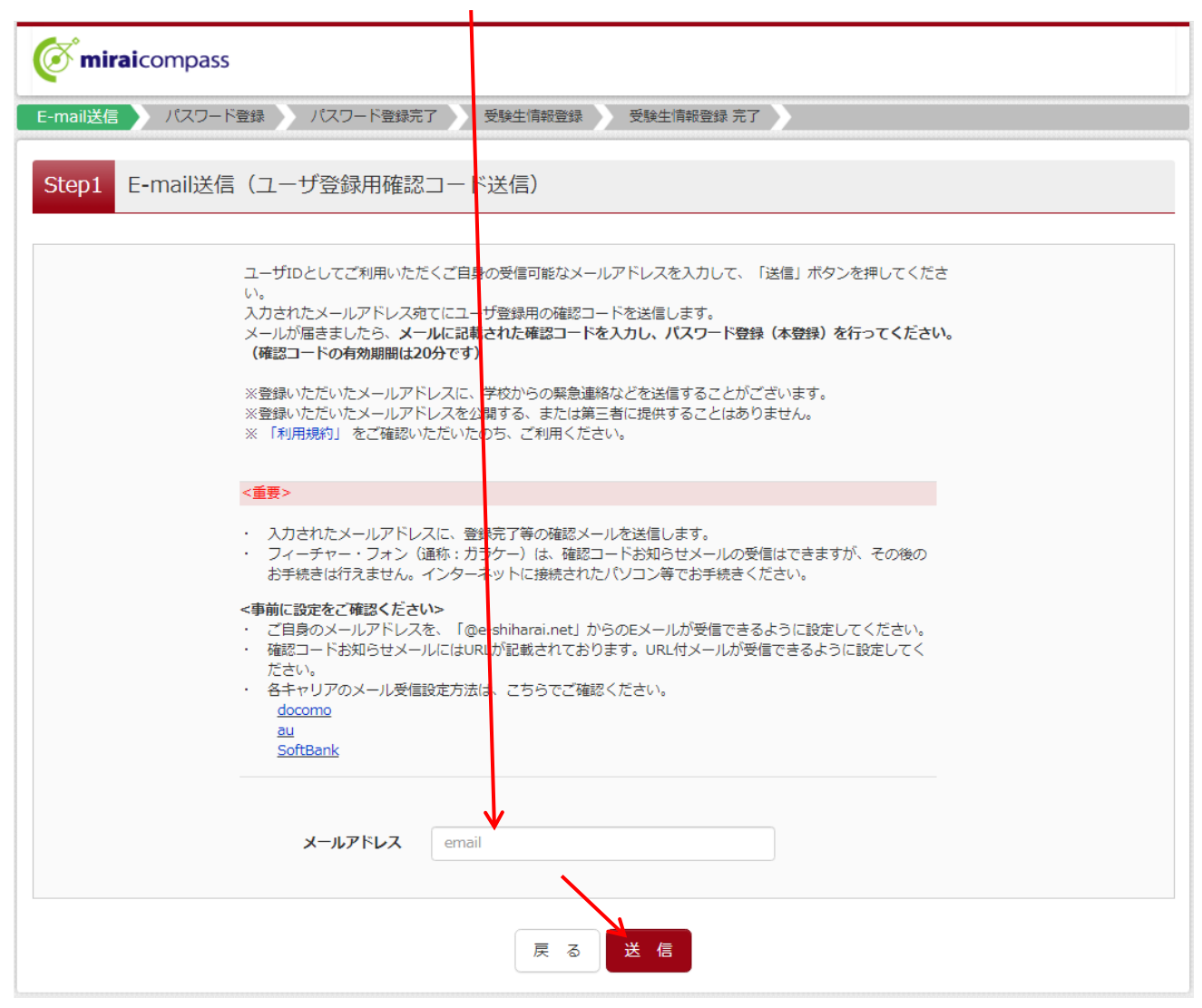

「送信」ボタンをクリックすると、入力したメールアドレスに、メールが届きます。※ メールには、確認コードが記載されています。

※メールアドレスを既に登録されている場合は その旨が表示されますので <u>手順⑤</u> にお進みください

### ■手順④ パスワード登録

手順③で「送信」ボタンをクリックするとパスワード登録画面に移ります。 この画面でメールに送られた確認コードを入力します。

| <b>© mirai</b> compass                                                                             |  |
|----------------------------------------------------------------------------------------------------|--|
| E-mail送信                                                                                           |  |
| Step2 パスワード登録画面                                                                                    |  |
| ■メール送信が完了しました。(※お手続きはまだ完了しておりません)                                                                  |  |
| ※お手続きはまだ完了しておりません。メールを確認し、以下の入力を進めてください。<br>確認コード入力  確認コード                                         |  |
| 下記メールアドレス宛てに確認コードお知らせメールを送信しました。<br>メールに記載された確認コードを入力し、パスワード登録(本登録)を行ってください。<br>(確認コードの有効期間は20分です) |  |
| ※メールアドレスは小文字に変換されて登録されます。                                                                          |  |
| 確認コードお知らせメールが受信できない方<br>⇒ <u>こちら</u> よりテストメールを送信し、受信設定が正しく設定されているかご確認ください。                         |  |

下に進むと、パスワード入力の箇所があります。こちらのテキストボックスに 担当の先生のお名前と任意のパスワードを入力ください。 ※受験生氏名(カナ)となっておりますが、担当の先生のお名前を入力してください ※システムの仕様上、生年月日の選択が必要です 2019年1月1日にしてください。

| パスワード入力   |                                                                                                    |
|-----------|----------------------------------------------------------------------------------------------------|
| 受験生氏名(力ナ  | セイ: メイ: (全角カナ)                                                                                                    |
| 生年月日      | 年 v 月 v 日 v                                                                                                    |
|           | <ul> <li>パスワードの伏字解除</li> </ul>                                                                                                    |
| パスワード     | ※下記、パスワード条件を参照                                                                                                    |
| パスワード(確認) |                                                                                                    |
|           | <ul> <li>※ 下記の条件を満たすパスワードを設定してください。         <ul> <li>・文字数は[8文字以上16文字以下]で設定してください。</li> <li>・使用できる文字は[「半角英字]と「半角数字」]です。</li> <li>・[「半角英字」と「半角数字」の組合せ]で設定してください。</li> <li>・アルファベットの[大文字と小文字を区別]しています。</li> </ul> </li> <li>※ ユーザIDの有効期限は下記のようになりますので、ご注意ください。         <ul> <li>・最終ログイン先が出願サイトの場合 :当年度末まで(2025/3/31)</li> <li>・最終ログイン先が出願サイト以外の場合:当年度末+1年まで(2026/3/31)</li> </ul> </li> </ul> |

mcID(共通 ID)登録の箇所は「いいえ」を選択してください。

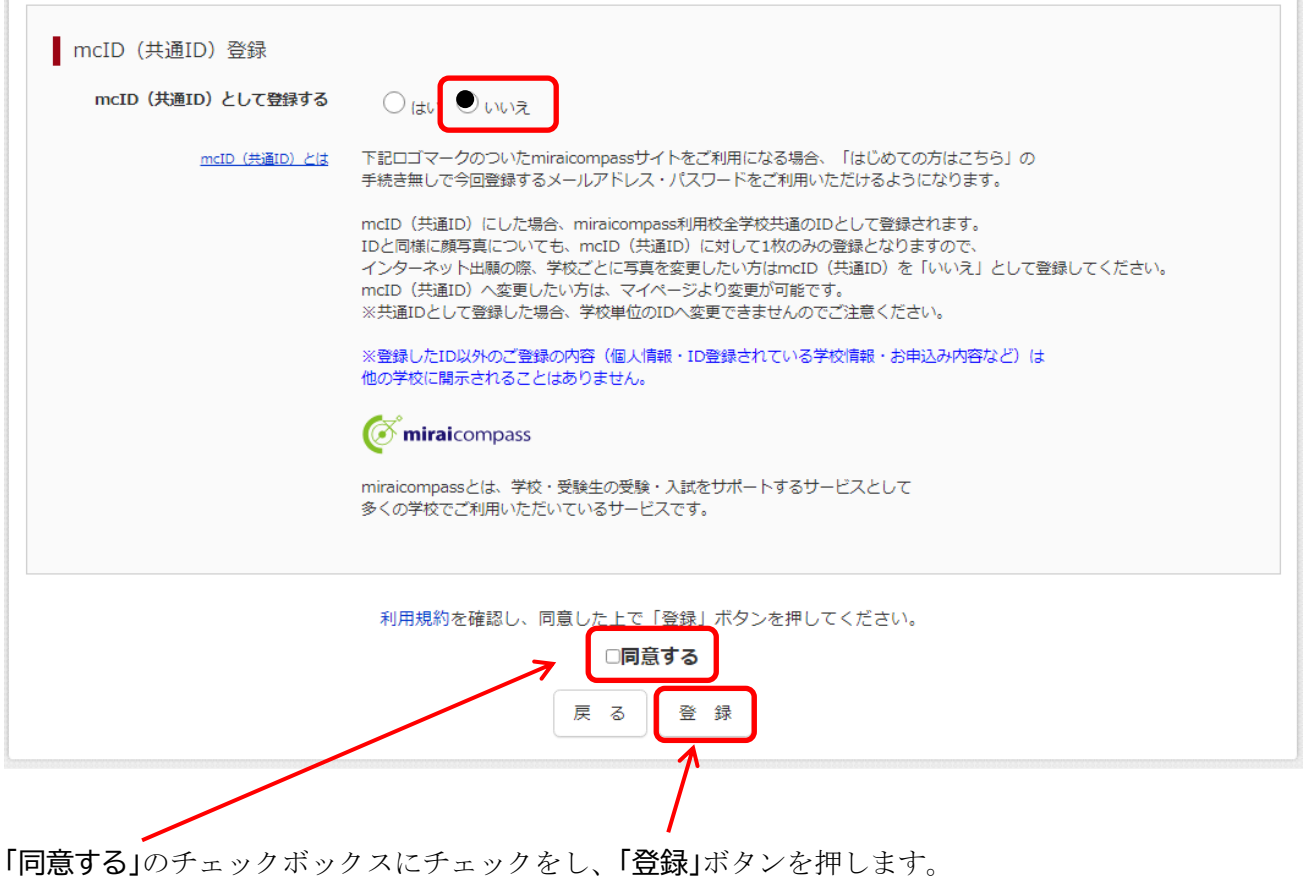

これでパスワードが登録されます。

(次のページは手順⑤です)

## ■手順⑤ ログイン

再度、こちらのページにアクセスし、

**メールアドレス**と**パスワード**※を入力し「ログイン」ボタンをクリックします。 ※パスワードがわからない場合は「パスワードをお忘れの方はこちら」を押してください

| 11洋国府台女子高等学校(中学校様用)のイベント申込                                                                                                    | へようてそ                                                                                                    |
|----------------------------------------------------------------------------------------------------|----------------------------------------------------------------------------------------------------|
| 【はじめて手続される方へ】                                                                                                    | 学校からのお知らせ<br>【 中学校様 ご案内 】                                                                                                    |
| <ul> <li>ユーリロ くトールド やくみ をはしめ と豆球 されら方は、ドリハタン<br/>をクリックしてください。</li> <li>miraicompassサイトでmcID (共通ID) として登録された方は、ログ<br/>インにお進みください。</li> </ul>                        | <ul> <li>ユーザID(メールアドレス)をはじめて登録される方は、「はじめての方はこちら」よりお進みいただき、ご登録をお願いいたします。</li> <li>生年月日につきましては、「2019年」「1月」「1日」を指定し、ご登録いただけますよう、お願い申し上げます。</li> </ul> |
| はじめての方はこちら                                                                                                    | システムに関するお知らせ                                                                                                    |
|                                                                                                    | システムからのお知らせはありません                                                                                                    |
| <ul> <li>【ユーザID登録がお済みの方へ】</li> <li>・登録済みのユーザID (メールアドレス)、パスワードを入力のうえ、<br/>「ログイン」をクリックしてください。</li> <li>・メールアドレスの変更を希望される場合は、ログイン後、「メールアドレス変更」より変更してください。</li> </ul> |                                                                                                    |
| х-лргьд                                                                                                    |                                                                                                    |
| email<br>パスワード ロノスワードの伏字解除<br>Password                                                                                                    |                                                                                                    |
| <u>ログイン</u>                                                                                                    |                                                                                                    |

ログインに成功すると次の画面に変わります。

赤いボタンを押してください。※「受験生を選択してください」と表示されていますが無視してください

| miraisompass                                                                                                    | ログアウト |
|----------------------------------------------------------------------------------------------------|-------|
| 受験生選択                                                                                                    |       |
| 受験生を追加したい方はこちら                                                                                                    |       |
| 受験生を選択してください。                                                                                                    |       |
| <ul> <li>※ ユーザIDの有効期限は下記の通り更新されますので、ご注意ください。</li> <li>・最終ログイン先が 出願サイト の場合 : 当年度末まで(2025/3/31)</li> <li>・最終ログイン先が 出願サイト以外 の場合: 当年度末 +1年 まで(2026/3/31)</li> </ul> |       |
|                                                                                                    |       |

# ボタンをクリックすると、イベント一覧が表示されます。 イベントの申込みは 2024 年 12 月 2 日 9:00 から可能になります。 イベント一覧

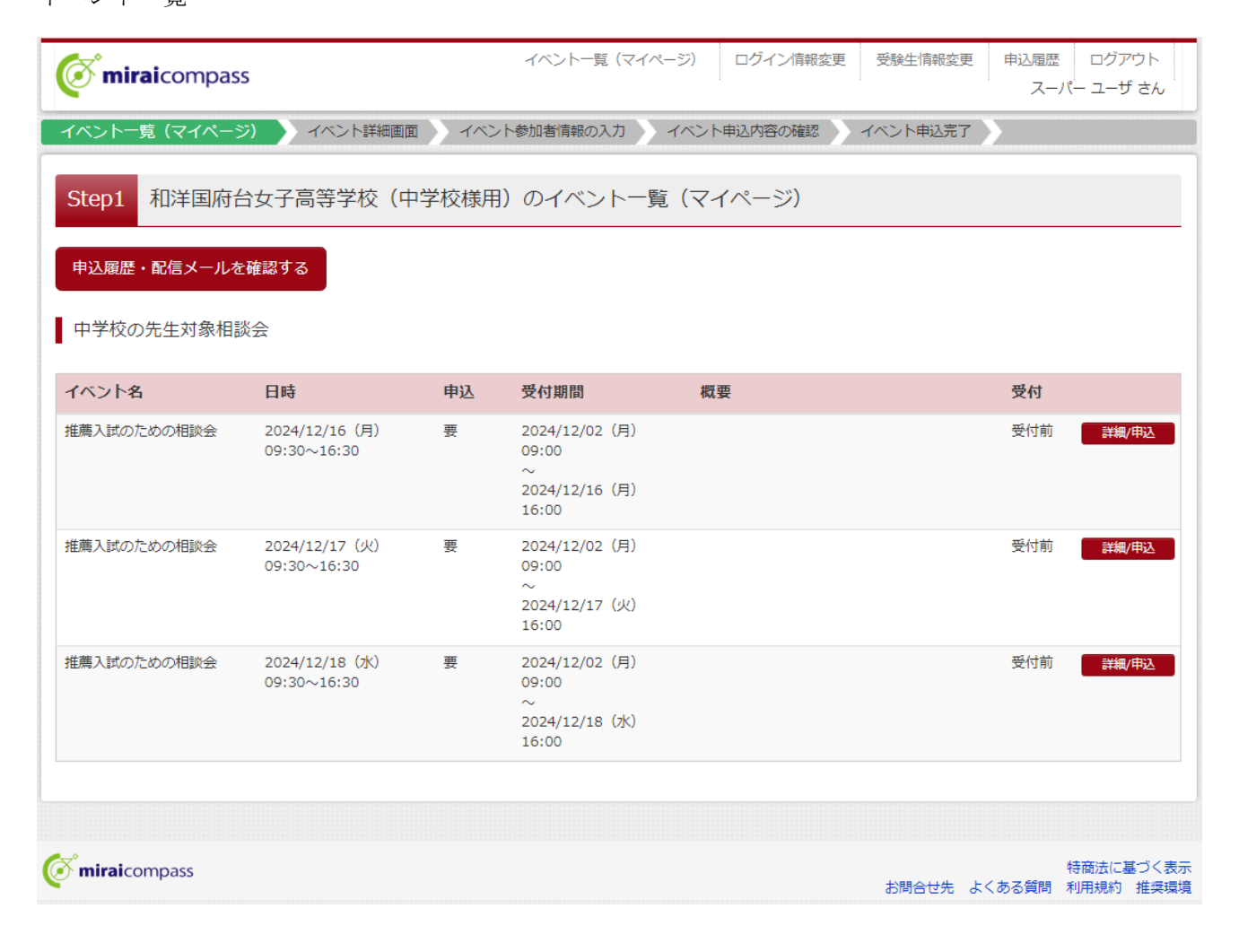

(次のページは手順⑥です)

### ■手順⑥ 日付を選ぶ・時間を選ぶ

赤枠部のなかで希望の日を探し、該当する行の「詳細/申込」ボタン(青枠部)をクリックします。

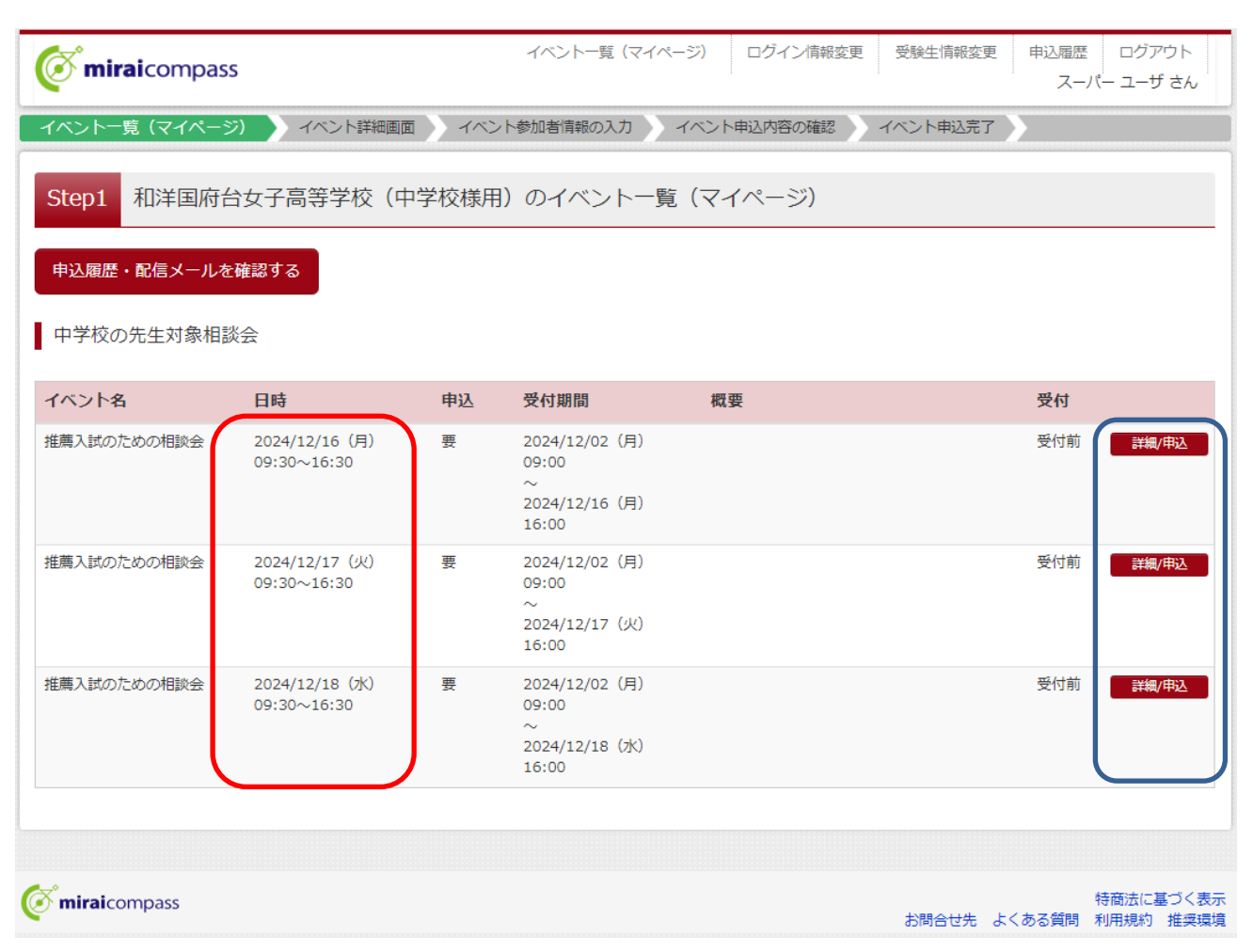

「詳細/申込」ボタンをクリックと時間設定ページに移ります。

希望する時間の右側のリストから「1名」を選びます。申込状況が「×」の時間帯は申し込みできません。

| タイトル        | 対象者 | 定員 | 申込状況 | 人数         |
|-------------|-----|----|------|------------|
| 10:30~11:00 |     | 7名 | 受付前  | 0名 🗸       |
| 11:00~      |     |    |      |            |
| タイトル        | 対象者 | 定員 | 申込状況 | 人数         |
| 11:00~11:30 |     | 7名 | 受付前  | 1名 ×<br>0名 |
| 11:30~      |     |    |      | 10         |
| タイトル        | 対象者 | 定員 | 申込状況 | 人数         |
| 11:30~12:00 |     | 7名 | 受付前  | 02 ¥       |

「1名」を選んだあとは、そのページの一番下にある「参加者情報入力へ」をクリックします。

| タイトル         | 対象者 | 定員       | 申込状況 | 人数               |
|--------------|-----|----------|------|------------------|
| 15:00~15:30  |     | 7名       | 受付前  | 0名 🗸             |
|              |     |          |      |                  |
|              |     |          |      |                  |
| 15:30~       |     |          |      |                  |
| タイトル         | 対象者 | 定員       | 申込状況 | 人数               |
| 15:30~16:00  |     | 7名       | 受付前  | 0名 🗸             |
|              |     |          |      |                  |
|              |     |          |      |                  |
| 16:00~       |     |          |      |                  |
| タイトル         | 対象者 | 定員       | 申込状況 | 人数               |
| 16:00~16:30  |     | 7名       | 受付前  | 0名 🖌             |
|              |     |          |      |                  |
|              | ĒZ  | 参加考情報入力へ |      |                  |
|              |     |          |      |                  |
|              |     |          |      |                  |
| niraicompass |     |          |      | 特商法に基づく          |
|              |     |          | お問合せ | 先 よくある質問 利用規約 推奨 |

規約同意確認画面になりますので、最後までお読みいただき「同意して次へ」をクリックします。 ※最後までスクロールしないとボタンはクリックできません

| ×<br>規約同意確認(最後までスクロールしてお読みください)                                                                                                    |  |
|----------------------------------------------------------------------------------------------------|--|
| ◇第三者への提供について<br>当社では、ご提供いただいた個人情報を、以下の場合を除き、<br>第三者に提供することはありません。<br>・ご本人の同意をいただいた場合<br>・法令の規定による場合                                                                                                    |  |
| ◇個人情報に関するお問い合わせについて<br>当社が保有する個人情報に対する利用目的の通知、間示等の求めについて当社では、業務の適切な遂行を防げない限りにおいて、当社が保有する個人情報に対する利用目的の通知、間示、訂正、違加、削除、利用停止、消去、第三者提供の停止、及び当社が保有する個人情報の第三者提供記録の間示の求めを受け付けております。間示等の手続きにあたり、ご本人であること又は代理人であることを確認させていただきます。「利用目的の通知」及び「間示」の手数料は、1,000円(消費税込み)です。当社所定の手続・申請書をお送りしますので、下記の受付窓口にご請求ください。 |  |
| 苦情、相談の受付<br>当社では個人情報の取扱いに関する苦情、相談を受け付けてお<br>ります。下記の受付窓口にご連絡ください。                                                                                                    |  |
| 個人情報の取扱いに関する受付窓口はこちら<br>※予約手続きに関するお問い合わせは、画面下部の「お問合せ                                                                                                    |  |
| 先」へご連絡ください。                                                                                                    |  |
| 同意しない 同意して次へ                                                                                                    |  |

### ■手順⑦ 参加者情報入力・申し込み

参加者情報の入力をお願いいたします。 項目にある「出身校」は、担当者様の所属する中学校を設定してください。 ※次図の画像では入力例として本校の中学校を設定しています 入力後は「確認画面へ」ボタンをクリックします。

| <b>mirai</b> compass                       | イベント一覧 (マイページ)      | ログイン情報変更受験生情報変 | 更 申込履歴 ログアウト                  |
|--------------------------------------------|---------------------|----------------|-------------------------------|
| イベント一覧(マイページ) イベント詳細画                      | 面 イベント参加者情報の入力 イベント | 申込内容の確認        | ~~~~                          |
|                                            |                     |                |                               |
| Step3 イベント参加者情報入力                          |                     |                |                               |
| ■現在ログインしている学校で最新の申込情報が                     | 自動でセットされています。       |                |                               |
|                                            |                     |                |                               |
| 参加者情報入力                                    |                     |                |                               |
| 氏名(漢字) 84                                  | 生: 和洋 名:            | 花子             |                               |
|                                            |                     |                |                               |
| 電話番号 必須 0                                  | 47 – 371 – 1120     |                |                               |
| 出身校。8月日日日日日日日日日日日日日日日日日日日日日日日日日日日日日日日日日日日日 | 「葉県・●               |                |                               |
| ī                                          | 5川市 🗸               |                |                               |
| 7                                          | □洋国府台女子中学校          |                |                               |
| その他の学校                                     |                     |                |                               |
|                                            |                     |                |                               |
|                                            | 戻る 確認画面へ            |                |                               |
|                                            |                     |                |                               |
|                                            |                     | お問合せ先          | 特商法に基づく表示<br>よくある質問 利用規約 推奨環境 |

## ■手順⑧ 情報確認・申し込み

希望する時間や参加者情報に誤りがないか確認をし、 訂正がなければ、ページ最下部の「イベントを申込」ボタンを押します。

| Miraicompas   | S                            |           |                                 |         |                       | 1        | スーパー                       | ユーザ さん                     |
|---------------|------------------------------|-----------|---------------------------------|---------|-----------------------|----------|----------------------------|----------------------------|
| ベント一覧(マイページ)  | イベント詳細画面                     | イベント参加    | 者情報の入力                          | ) イベント  | 申込内容の確認               | イベント申込完了 | >                          |                            |
| Step4 イベント    | 申込内容の確認                      |           |                                 |         |                       |          |                            |                            |
|               |                              |           |                                 |         |                       |          |                            |                            |
| イベント名         | 日時                           | 申込        | 受付期間                            | ł       | 既要                    |          |                            | 受付                         |
| 推薦入試のための相談会   | 2024/12/16(月)<br>09:30~16:30 | 要         | 2024/12/02 ( $\sim$             | 月)09:00 |                       |          |                            | 受付前                        |
|               |                              |           | 2024/12/16(                     | 月)16:00 |                       |          |                            |                            |
| 洋細            |                              |           |                                 |         |                       |          |                            |                            |
| 9:30~         |                              |           |                                 |         |                       |          |                            |                            |
| 申込がありません      |                              |           |                                 |         |                       |          |                            |                            |
| 10:00~        |                              |           |                                 |         |                       |          |                            |                            |
| 申込がありません      |                              |           |                                 |         |                       |          |                            |                            |
| 10:30~        |                              |           |                                 |         |                       |          |                            |                            |
| 申込がありません      |                              |           |                                 |         |                       |          |                            |                            |
| 11:00~        |                              |           |                                 |         |                       |          |                            |                            |
| タイトル          |                              | 対象者       |                                 | 定員      | E                     | 申込状況     | 人数                         |                            |
| 11:00~11:30   |                              |           |                                 | 7名      | 5                     | 受付前      | 1名                         |                            |
|               |                              |           |                                 |         |                       |          |                            |                            |
| 11:30~        |                              |           |                                 |         |                       |          |                            |                            |
| ~~~~~~        | ~~~~~~                       | ~~~~      | $\sim \sim \sim \sim \sim \sim$ | ~~~~    | $\sim \sim \sim \sim$ | ~~~~~    | $\sim \sim \sim \sim \sim$ | $\sim \sim \sim \sim \sim$ |
| 16:00~        |                              |           |                                 |         |                       |          |                            |                            |
| -<br>申込がありません |                              |           |                                 |         |                       |          |                            |                            |
|               |                              |           |                                 |         |                       |          |                            |                            |
| 参加者情報の確認      |                              |           |                                 |         |                       |          |                            |                            |
| 氏名(漢字)        |                              | 和洋 花子     |                                 |         |                       |          |                            |                            |
| 電話番号          |                              | 047-371-1 | 1120                            |         |                       |          |                            |                            |
| 出身校(学校管理番号)   |                              | 12203302  | 2<br>+                          |         |                       |          |                            |                            |
| その他           |                              | 和)半国府百    | 又于中子仪                           |         |                       |          |                            |                            |
|               |                              |           |                                 |         |                       |          |                            |                            |

イベント申込完了ページが表示されたら、申し込み完了です。

|                                           |                                  |                      | イベント一覧 (マイページ)                                | ログイン情報変更 | 受験生情報変更 | 申込履歴 ログアウト<br>スーパー ユーザ さん |
|-------------------------------------------|----------------------------------|----------------------|-----------------------------------------------|----------|---------|---------------------------|
| イベント一覧(マイページ)                             | 🔪 イベント詳細画面 📎                     | イベント参加               | □者情報の入力 → イベント                                | 申込内容の確認  | ベント申込完了 | •                         |
| Step5 イベント申                               | 込完了                              |                      |                                               |          |         |                           |
| イベント申込を受け                                 | け付けました(申込番号                      | <del>;</del> : 25101 | -00001)                                       |          |         |                           |
| イベント申込の受付が完了し                             | しました。                            |                      |                                               |          |         |                           |
| 申込内容は、「イベントー号<br>申込の取り消しが必要な方(            | 覧(マイページ)」の「申込き<br>よ、「イベント一覧(マイペ・ | 確認・変更」<br>−ジ)」の「     | ボタンよりご確認ください。<br>キャンセル」ボタンより行って               | こください。   |         |                           |
| 学校からのお知らせ<br>お申し込みを受け付けまし<br>当日お待ちしております。 | <u>+</u><br>-                    |                      |                                               |          |         |                           |
| 概要                                        |                                  |                      |                                               |          |         |                           |
| イベント名                                     | 日時                               | 申込                   | 受付期間                                          | 概要       |         | 受付                        |
| 推薦入試のための相談会                               | 2024/12/16 (月)<br>09:30~16:30    | 要                    | 2024/12/02(月)09:00<br>~<br>2024/12/16(月)16:00 |          |         | 受付前                       |
| 詳細                                        |                                  |                      |                                               |          |         |                           |

申込内容は、「イベント一覧(マイページ)」の「申込確認・変更」ボタンより確認できます。 申込を取り消す場合は、「イベント一覧(マイページ)」の「キャンセル」ボタンより行ってください。

|                                                          | s                             |    | イベント一覧(マイペー                                             | <ul><li>ジ) ログイン情報変更</li></ul> | 受験生情報変更 | 申込履歴<br>スーパ  | ログアウト<br>(ー ユーザ さん                                                                    |
|----------------------------------------------------------|-------------------------------|----|---------------------------------------------------------|-------------------------------|---------|--------------|---------------------------------------------------------------------------------------|
| イベント一覧(マイページ) イベント詳細画面 イベント参加者情報の入力 イベント申込内容の確認 イベント申込完了 |                               |    |                                                         |                               |         |              |                                                                                       |
| Step1 和洋国府台女子高等学校(中学校様用)のイベント一覧(マイページ)                   |                               |    |                                                         |                               |         |              |                                                                                       |
| 申込履歴・配信メールを                                              | 産確認する                         |    |                                                         |                               |         | $\mathbf{i}$ |                                                                                       |
| 中学校の先生対象相調                                               | 淡会                            |    |                                                         |                               |         |              | $\backslash$                                                                          |
| イベント名                                                    | 日時                            | 申込 | 受付期間                                                    | 概要                            |         | 受付           |                                                                                       |
| 推薦入試のための相談会                                              | 2024/12/16(月)<br>09:30~16:30  | 要  | 2024/12/02 (月)<br>09:00<br>~<br>2024/12/16 (月)<br>16:00 |                               |         | 受付前          | <ul> <li>申込確認・変更</li> <li>詳細</li> <li>キャ)とは</li> <li>キャ)とは</li> <li>(欠席連絡)</li> </ul> |
| 推薦入試のための相談会                                              | 2024/12/17 (火)<br>09:30~16:30 | 要  | 2024/12/02(月)<br>09:00<br>~                             |                               |         | 受付前          | 詳細/申込                                                                                 |